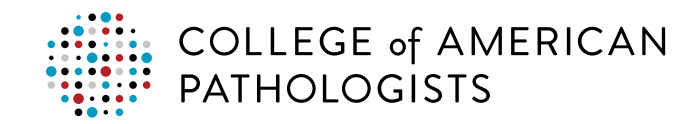

# CAP Quick Guide for Proficiency Testing

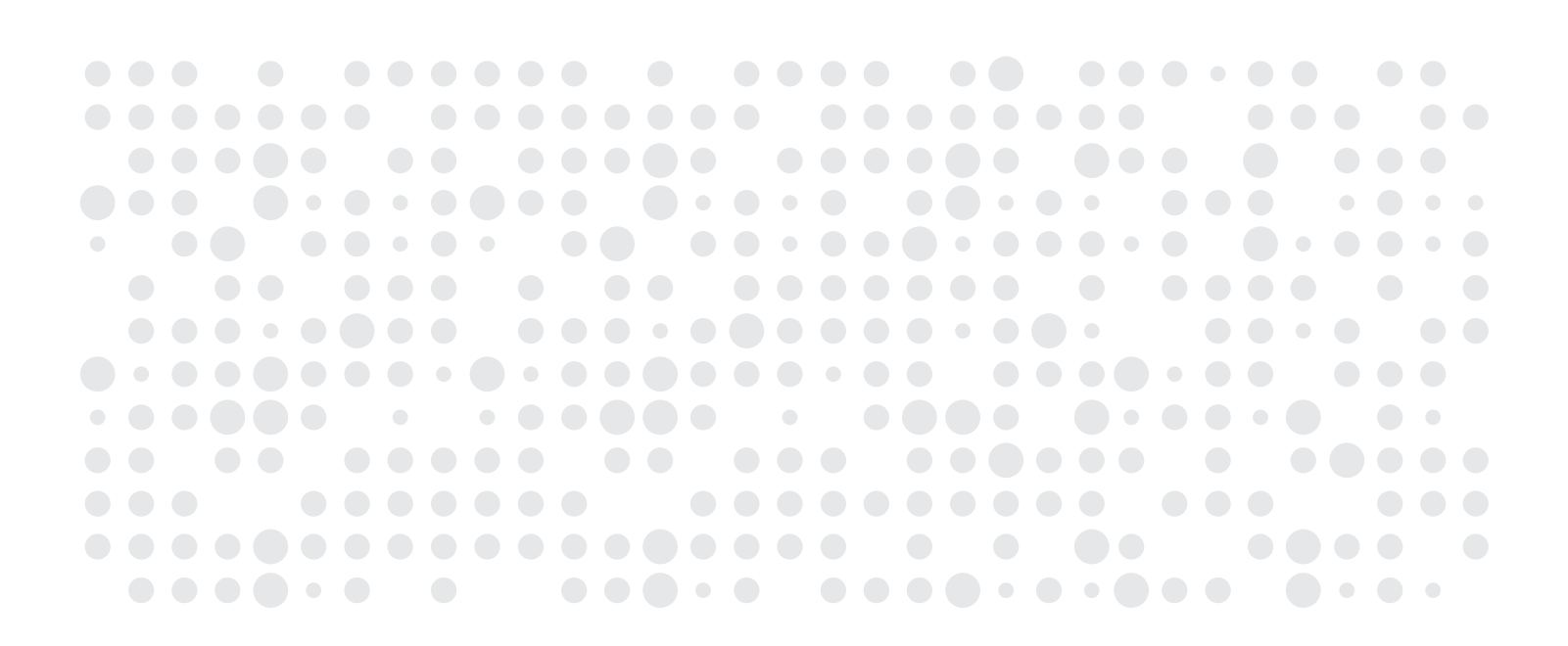

# **Definitions**

**e-LAB Solutions Suite (ELSS):** The CAP's online portal to manage your laboratory improvement programs, including proficiency testing (PT), accreditation, and Competency Assessment Program.

**CAP laboratory account:** Every laboratory participating in the CAP's PT, accreditation, and Competency Assessment Program has an account in ELSS. This allows for the online management of these programs. Individuals may be granted access to this laboratory account.

**CAP individual account:** This is your personal online account, and is required for anyone logging into the CAP website and ELSS. All laboratory staff with responsibilities that include performing PT data entry and review of results will need to have a CAP individual account. This account stays with you, even if you should move to another laboratory.

**Site administrator:** The primary person responsible for the CAP laboratory account. This person has access to all laboratory data and permissions.

**CAP number:** A seven-digit identification number assigned to the laboratory after an initial order form or quote request is submitted.

**Opt-in:** A one-time process to activate online access for your CAP laboratory account using the laboratory's seven-digit CAP number and PIN code (case-sensitive). The PIN is emailed to your laboratory director after a PT order is placed for the first time.

**User permissions:** Granted by your site administrator, these security privileges allow view or update access, or both, to specific areas of ELSS, including result form data entry, evaluation reports, accreditation information, Competency Assessment Program, and more.

# **Before You Begin**

Determine roles and responsibilities to manage PT data.

#### Site administrators:

As a primary laboratory person for the CAP laboratory account, site administrators should:

- Create their own CAP individual account at cap.org (See STEP 1).
- Opt-in the CAP laboratory account for online access to ELSS services (See STEP 2).
- Assign appropriate laboratory staff to register and request access.
- Add, accept, and manage user permissions for other laboratory personnel responsible for conducting PT or accessing online education.
- · Assign additional site administrators as backup (at least two are recommended).

#### Laboratory staff:

All laboratory staff responsible for conducting PT, performing data entry, and reviewing results should:

- Create their own CAP individual account at cap.org. (See **STEP 1**. Skip this step if you already have an account.)
- Request access to laboratory data from the site administrator through the ELSS.

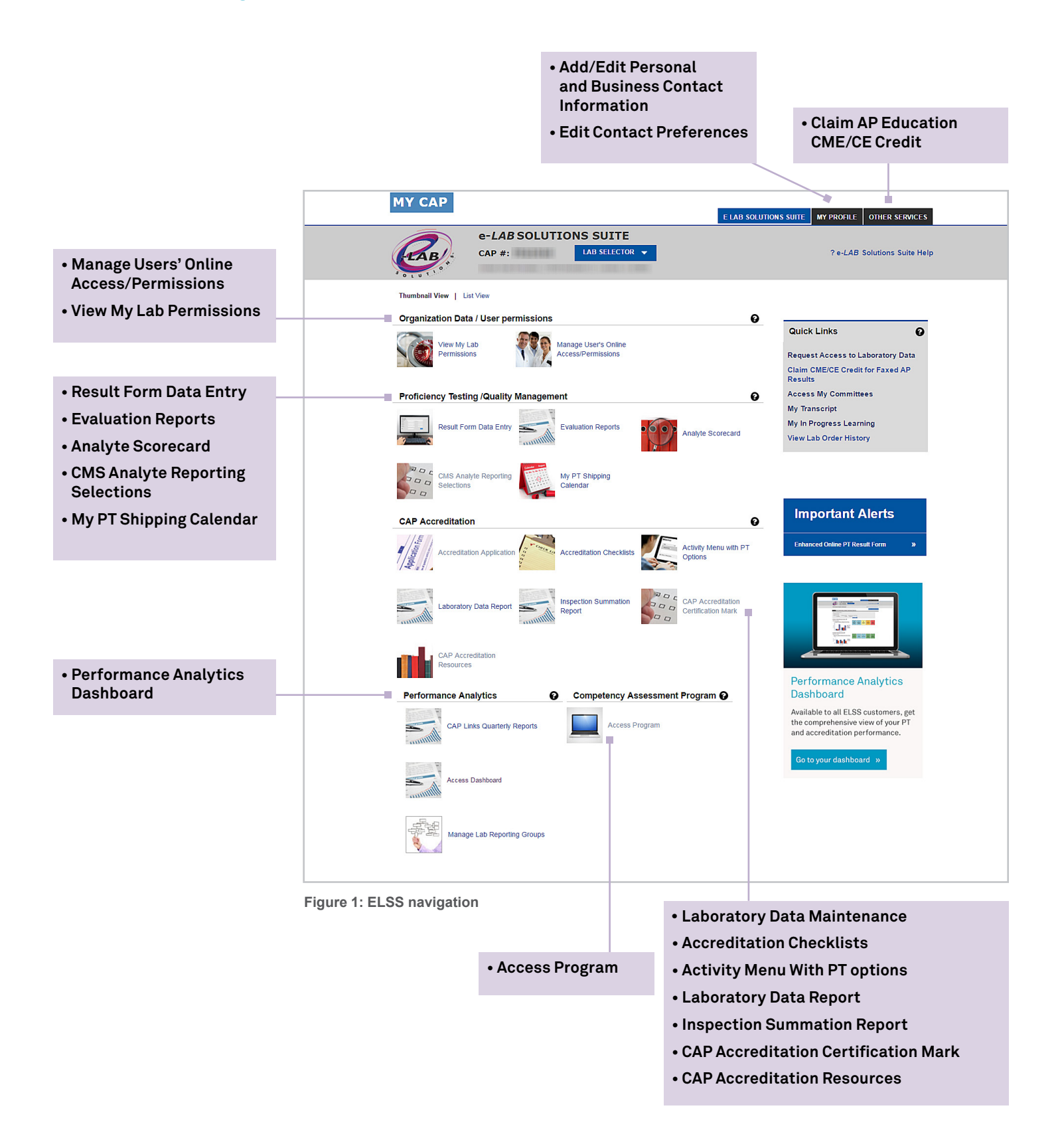

# **Step 1: Create your CAP individual account**

This step must be performed by all site administrators and laboratory staff performing PT.

- 1. Go to cap.org.
- 2. Click LOG IN. Click on CREATE AN ACCOUNT and fill in the required fields.
- 3. You will see a confirmation message and be notified within 24 hours by email when your account has been activated.

# Step 2: Opt in to your CAP laboratory account to access your laboratory data online through ELSS

#### This step is for site administrators only.

Once an initial order is placed, an opt-in PIN will be sent via email to the laboratory director. The first person who "opts in" the laboratory will automatically become the site administrator.

If a laboratory director is responsible for more than one laboratory, that individual will receive an email for each laboratory. The site administrator must opt in for each laboratory.

If you did not receive an opt-in PIN email, contact the Customer Contact Center at 800-323-4040 option 1 (domestic), or +001-847-832-7000 option 1 (international) or by email at contactcenter@cap.org.

# Step 3: Grant or request online access and permissions to laboratory staff

#### Site administrators:

Grant individuals access to use specific areas in ELSS, including results form data entry, evaluation reports, and more. You will only be able to grant access to individuals who have requested access first.

#### You can:

- Give individual users access to your laboratory's ELSS account.
- Approve/decline user requests to access your laboratory's CAP programs online.
- Add or remove user permissions to view, enter, manage, or approve data for all programs.

| Requested Access ?   Site Admin ?   Proficiency Testing ?   Competency Assessment ?   View Reports   Enter Data   Approve Entered Data   Online Anatomic Pathology Program ?   Pathologist/MD   Cytotechnologist/Other   None   Online Shopping ?   Manage Regulatory Reporting   Additional Comments                                                                                                    | Email: C/                                   | AP Personal ID#:       |
|----------------------------------------------------------------------------------------------------|---------------------------------------------|------------------------|
| <ul> <li>View Reports</li> <li>Enter Data</li> <li>Approve Entered Data</li> <li>Accreditation</li> <li>Education Admin</li> <li>Accreditation</li> <li>Cytotechnologist/MD</li> <li>Cytotechnologist/Other</li> <li>None</li> <li>Online Shopping</li> <li>CMS Analyte Reporting Selections</li> <li>Manage Regulatory Reporting</li> <li>Requested Accounts []</li> </ul>                                                                                                    | Site Admin 😧                                | Competency Assessment  |
| <ul> <li>Enter Data</li> <li>Approve Entered Data</li> <li>Accreditation</li> <li>Manage Regulatory Reporting</li> <li>Manage Regulatory Reporting</li> <li>Additional Comments</li> <li>Enter Data</li> <li>Approve Entered Data</li> <li>Online Shopping</li> <li>Requested Accounts []</li> </ul>                                                                                                    | View Reports                                | Access Course          |
| <ul> <li>Approve Entered Data</li> <li>Approve Entered Data</li> <li>Online Anatomic Pathology Program (Pathologist/MD)</li> <li>Cytotechnologist/Other</li> <li>None</li> <li>Cytotechnologist/Other</li> <li>Manage Regulatory Reporting</li> <li>Manage Regulatory Reporting</li> <li>Additional Comments</li> </ul>                                                                                                    | <ul> <li>Enter Data</li> </ul>              | Education Admin        |
| Online Anatomic Pathology Program @       ▲ ccreditation       ⑦         Online Shapping       □       Wiew Reports       □         Pathologist/MD       □       Approve Entered Data       □         Online Shopping       ⑦       ●       ●         CMS Analyte Reporting Selections       ⑦       ■       ■         Manage Regulatory Reporting       ●       ■       ■         Additional Comments       ∅       ∅       ●                                                                                                    | Approve Entered Data                        |                        |
| Online Anatomic Pathology Program <ul> <li>Wiew Reports</li> <li>Enter Data</li> <li>Approve Entered Data</li> </ul> <ul> <li>Pathologist/MD</li> <li>Cytotechnologist/Other</li> <li>None</li> </ul> CMS Analyte Reporting Selections <ul> <li>Manage Regulatory Reporting</li> <li>Requested Accounts []]</li> </ul> Additional Comments                                                                                                    |                                             | Accreditation          |
| <ul> <li>Pathologist/MD</li> <li>Cytotechnologist/Other</li> <li>None</li> <li>CMS Analyte Reporting Selections</li> <li>Manage Regulatory Reporting</li> <li>Requested Accounts []]</li> <li>Additional Comments</li> </ul>                                                                                                    | Online Anatomic Pathology Program<br>Access | View Reports           |
| CMS Analyte Reporting Selections Manage Regulatory Reporting Requested Accounts                                                                                                    | Pathologist/MD                              | Enter Data             |
| Online Shopping CMS Analyte Reporting Selections Manage Regulatory Reporting Requested Accounts Additional Comments                                                                                                    | Cutatoshnalagist/Other                      | Approve Entered Data   |
| None       Online Shopping       Image Reporting Selections         Manage Regulatory Reporting       Image Requested Accounts [Image: Image: |                                             |                        |
| CMS Analyte Reporting Selections  Manage Regulatory Reporting Requested Accounts [ ] Additional Comments                                                                                                    | None                                        | Online Shopping        |
| Manage Regulatory Reporting Requested Accounts Additional Comments                                                                                                    | CMS Analyte Reporting Selections            | •                      |
| Additional Comments                                                                                                    | Manage Regulatory Reporting                 | Requested Accounts [ ] |
| ĥ                                                                                                    | Additional Comments                         |                        |
|                                                                                                    |                                             | 1                      |

#### Laboratory staff:

To request access to view PT reports, enter PT data, view evaluation reports, and/or access Competency Assessment Program:

- 1. Follow the <u>steps to request access</u> to your laboratory's ELSS account to enter PT results, complete Competency Assessment Program, and more.
- 2. <u>View current permission status and/or request additional permissions</u>.

# Step 4: Receive your CAP PT shipments/kits and perform testing

- 1. View, download, and print your laboratory's customized PT calendar (eg, My PT Shipping Calendar).
- 2. Perform testing as soon as the kit(s) is available in ELSS. Access the online kit instructions and result form and enter data via the **Result Form Data Entry** page.

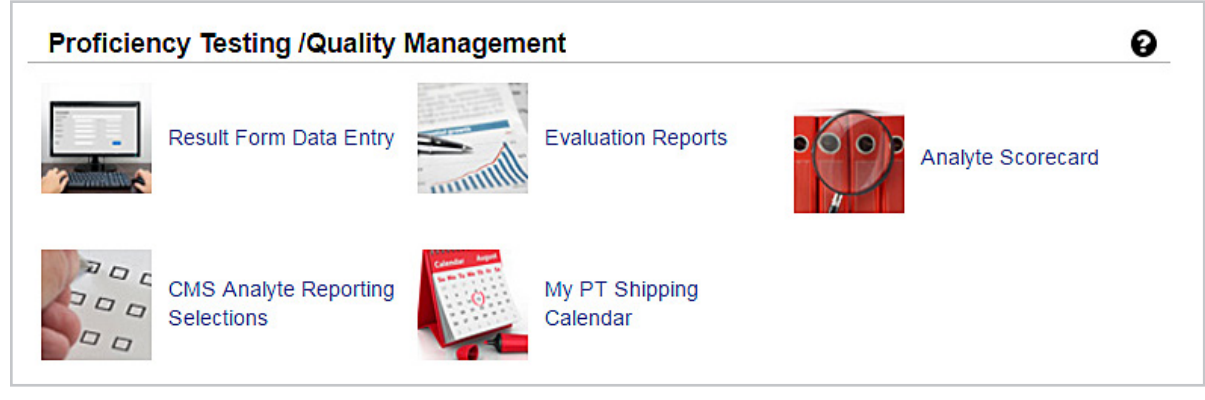

Figure 3: ELSS welcome page

# **Step 5: Enter CAP PT results online**

Follow the steps to enter CAP PT results in the electronic result form(s).

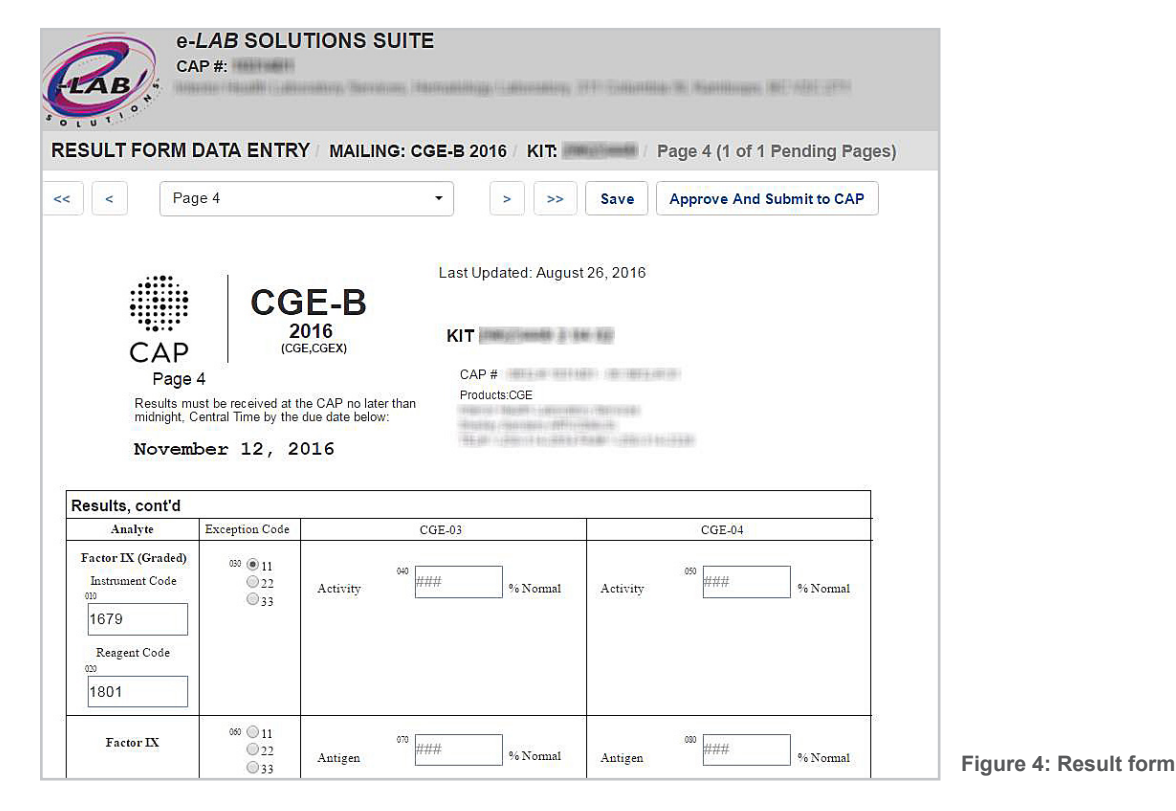

# Step 6: Access and analyze your PT results

1. <u>Access Your Evaluation</u> to assess how your laboratory performed compared to other laboratories.

#### Tips to get the most out of the evaluation report:

- Look for any unacceptable or near unacceptable results as well as biases and exception codes.
- Compare your results with the data provided in the Participant Summary Report (PSR).
- For quantitative data, look for trends in your standard deviation indexes (SDI) to prevent future failures, if necessary. Each laboratory should have its own written procedure.
- 2. Review your PSR to see lists of results by peer group, and compare data against your evaluation report. Your PSR can be found in the Evaluation Reports section mentioned above.

#### Tips to get the most out of your PSR:

- Before trying to interpret your results, read the Evaluation Criteria. This section explains how the results were graded and also highlights important method, manufacturer, and specimen information that pertains to that mailing.
- The last pages of the report list the Exception Reason Codes for analytes that were not graded and the action required.
  - If for some reason a challenge cannot be evaluated, you should perform an alternative assessment.

#### 3. Access Your Analyte Scorecard:

This report allows you to see the performance of every analyte under a given subspecialty for your laboratory for up to three years of data and can be used as a means of identifying deficiencies or trends in performance.

It is also a valuable tool to conduct root cause analysis, since it allows you to drill down at very granular levels. For example, if you are reviewing tests with visual challenges as urine sediments, blood cell identification, parasite identification, etc, you can see the specific images all on one screen.

#### Tips to get the most out of your Analyte Scorecard:

- Review this on a reoccurring basis or at least once per year.
- Conduct an investigation if you see any analyte performance below 80% or ungraded, or if you notice any inconsistencies across multiple periods.

### Additional ELSS user resources

There are more than 25 step-by-step help documents with screenshots in the e-LAB Solutions Suite Help section. Log into ELSS and click "? e-LAB Solutions Suite Help" in the top right corner of your screen. Visit the <u>CAP PT Web page</u> for additional information on the CAP's proficiency testing programs.

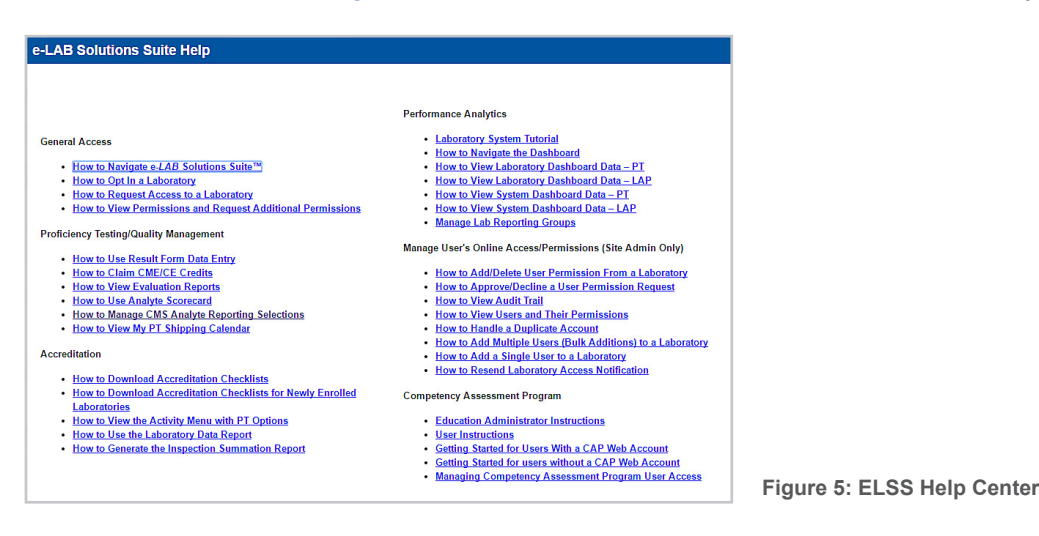

# **Complimentary online education**

All laboratory staff can receive complimentary enrollment in <u>online continuing education (CE) for qualifying</u> <u>Surveys</u>. Your CAP individual account must be affiliated with the participating laboratory through My Profile. If you are not affiliated to a laboratory, you need to add a laboratory affiliation.

#### Add a Laboratory Affiliation to Access Your Online Education

- 1. Under the MY CAP menu, click "Update My Profile."
- 2. Click the Business/Professional tab, then (in the upper-right corner) click "+ Add Affiliation" to enter the appropriate information. The system will then recognize your affiliation for future activities.

|                                                                                                    | DUSINESS/ PROFESSIONAL + PREFERENCES + INSPECTOR + FIRE VIEW                                                                       |                             |                                                                                                    |
|----------------------------------------------------------------------------------------------------|----------------------------------------------------------------------------------------------------|-----------------------------|----------------------------------------------------------------------------------------------------|
|                                                                                                    | Last Updated Date 10/08/15 12:35 PM Mark As Reviewed 🚱                                                                             |                             | Last Updated Date 10/08/15 12:35 PM Mark As Reviewed                                                                                                    |
| Basic Information                                                                                                    | Basic Information                                                                                                    | Licenses and Certifications | My Business Attiliations + Add Athilation G                                                                                                    |
| Home Contact Details<br>CAP Council and Committees<br>Education<br>Skill SetSrl anguage Fluency<br>Recognition/Awards<br>Upload Resume/Curriculum<br>Vitae<br>Change Your Passourd | Tindicates required field Member type  Member Since Gof 1990  Salutation Dr.  First Name Last Name Suffix Credentials  MD  Cremove | My Euclines Atflations      | Lipidle your centect information, then navigate to the Preferences table. Centact Preferences page to update your preferred centact     reformation.     The system will not allow you to remove an affinition if your preferred address is defined on that affinition. To move the affinition     you must first charge your preferred address under the Preferences table. After you complete this step the Remove Affinition link will     appear on this page.  Aurors Health Ack Labs CAP4# 0021252  Work Status     Consultant     Employee     Department |
| gure 6: My P                                                                                                    | Nick Name @<br>Dato of Binh @<br>Gender • Male • Famale<br>SAVE CANCEL                                                             |                             | Email + Add<br>Remove<br>Remove<br>Phone + Add<br>Purpose Business Mailing<br>Phone + Add<br>+1 Extn Remove<br>SAVE CANCEL                                                                                                    |

Figure 7: Business Affiliations tab in My Profile

# If your account is already affiliated with a participating laboratory, follow the steps to access your online education activities.

#### Access Your Online Education Activities:

- 1. Go to cap.org.
- 2. Click LOG IN. Enter your User ID and password.
- 3. Click on the Learning tab.
- 4. In the Search box, enter the Surveys Program code (eg, BMD, CGL), then click the arrow icon.
- 5. In the list of results, click the Register button for your activity.
- 6. After reviewing the Activity Details page, click Register.
- 7. Click **Resume** to access the activity.

8. Click the confirmation checkbox at the bottom of the Activity Overview page, and then click **Continue**.

If you choose to return to the activity later, it can be found under the In-Progress Learning tab. Click on the activity title to return to the activity.

Important: For system compatibility issues, refer to the System Requirements document located on cap.org.

# **Performance Analytics Dashboard**

Our new Performance Analytics Dashboard gives the comprehensive data view you need to proactively focus energy on areas that need immediate attention while filtering out distractions. Updated daily, this Web-based reporting solution for your CAP PT and accreditation performance reduces the stress of managing today's single laboratory or an expansive network's performance with only a few clicks.

#### Performance Analytics Dashboard Unpacked

- Perform data analysis to quickly identify trends/patterns to mitigate risk.
- Improve patient care via alerts to prompt action before a cease testing notice is received.
- Benchmark your laboratory against your peers and CAP-wide performance.
- Prepare for accreditation inspections by identifying areas for improvement based on past deficiencies.

Additionally, laboratory networks can:

- Identify systemwide issues by department, discipline, or analyte.
- Benchmark the performance of an individual laboratory against the overall system performance.
- Manage access to your data more efficiently with the ability to customize reporting groups.

#### Access the dashboard

- 1. Log into ELSS.
- 2. Select the Access Dashboard icon under Performance Analytics.

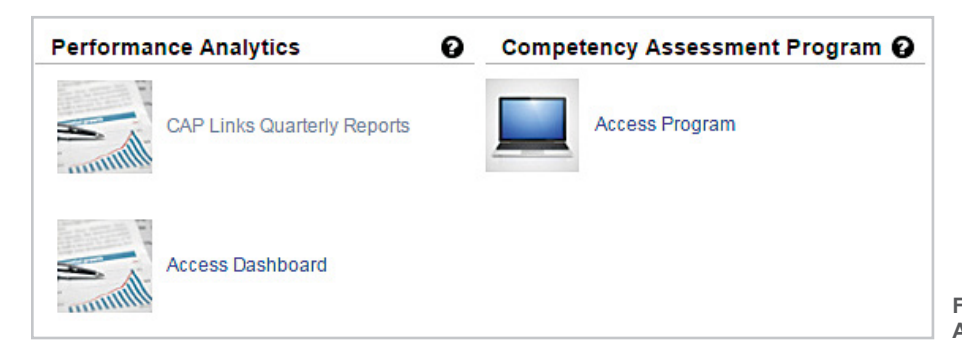

Figure 8: Access the Performance Analytics Dashboard

#### **Performance Analytics Dashboard Tools**

- <u>Get to know the Performance Analytics Dashboard</u>
- Quick Start Guide for a Single Laboratory
- Quick Start Guide for Laboratory Systems

### **Other resources**

#### Guides:

- View the Hematology and Clinical Microscopy Glossary.
- Investigate any failures using the Investigation Worksheet.
- Implement and document corrective action as referenced in the Troubleshooting Guide.
- For those in a PAP PT program, access the PAP PT Program Resources page.

# **Contact Us**

For assistance, call a CAP Customer Contact Center representative at 800-323-4040 (domestic), or +001-847-832-7000 option 1 (international) or via email at contactcenter@cap.org.

Participants in countries serviced by a designated CAP distributor can also contact their distributor's customer service department.